# 配置SPA122的DMZ設定

## 目標

非軍事區(DMZ)是位於防火牆之後但仍對公眾開放的網路的一部分。DMZ對於電子郵件和 Web伺服器非常有用。由於防火牆保護,管理員可以限制從LAN和WAN訪問DMZ中的某些服 務和埠。由於DMZ與普通LAN分離,DMZ安全性受到損害並不表示LAN安全性受到損害。本 文的目的是在SPA122裝置上啟用和配置DMZ(非軍事區)設定。

### 適用裝置

·SPA122

#### 軟體版本

·v1.1.0

## DMZ設定

步驟1.登入到Web配置實用程式,然後選擇**Network Setup > Application > DMZ**。*DMZ*頁面隨 即開啟:

| DMZ                                             |
|-------------------------------------------------|
| DMZ Setting                                     |
| Status: O Enabled O Disabled                    |
| Private IP: 0 . 0 . 0 . 0                       |
| Submit Cancel                                   |
| DMZ                                             |
| DMZ Setting                                     |
| Status:      Status:      Enabled      Disabled |
| Private IP: 0 . 0 . 0 . 0                       |
| Submit Cancel                                   |

步驟2.按一下**Enabled**單選按鈕,從Status欄位啟用裝置上的DMZ設定。DMZ的預設狀態設定 為禁用。

| DMZ                                                                                                    |
|----------------------------------------------------------------------------------------------------|
| DMZ Setting                                                                                                    |
| Status:  Status: Status: St |
| Private IP: 192 . 0 . 2 . 2                                                                                                    |
| Submit Cancel                                                                                                    |

步驟3.在Private IP欄位中輸入可通過DMZ訪問的裝置的本地IP地址。

步驟4.按一下Submit儲存設定,或按一下Cancel放棄所有未儲存的條目。